## Wie Sie Rechnungsbenachrichtigungen verwalten können

Einstellungnsmöglichkeiten für E-Mail-Benachrichtigungen

### Warum so viele Rechnungsbenachrichtigungen?

Das neue Rechnungsmanagementsystem von Ingka, Ariba Invoicing, nutzt das SAP Business Network, um Aktualisierungen des Rechnungsstatus über vom System generierte Benachrichtigungen zu veröffentlichen. Dies ist eine Standardfunktion, von der alle Rechnungssteller betroffen sind. Standardmäßig wird jedes Mal eine Benachrichtigung generiert, wenn die Rechnung bearbeitet wird, und diese Benachrichtigung wird an die E-Mail-Adresse des Lieferanten gesendet, die in Ariba hinterlegt ist. Insbesondere für Lieferanten, die uns häufig Rechnungen stellen, ist die Anzahl der Meldungen erheblich.

#### Wie können Rechnungsbenachrichtigungen deaktiviert oder verwaltet werden??

Sie verwalten die Einstellung für die Rechnungsbenachrichtigung im SAP Business Network. Wenn Sie bereits einen Account eingerichtet und mit Ingka verbunden haben, passen Sie die Benachrichtigung einfach in Ihren Account-Einstellungen an Ihre Bedürfnisse an. Wenn Sie noch keinen Account eingerichtet oder Ihren Account nicht mit Ingka verbunden haben, können Sie dies über den Link in einem der Benachrichtigungsdokumente tun.

#### Was ist, wenn wir kein Netzwerk-Account erstellen möchten??

Ein SAP Business Network Account ist erforderlich, um die Rechnungsbenachrichtigungen zu verwalten. Es gibt keinen anderen Weg. Erstellen einesSAP Business Network Account ist einfach und es fallen keine Gebühren an, da ein Standard-Account **kostenlos** ist.

### Was ist, wenn ich den Account mit meinem vorhandenen Enterprise-Account verbinden möchte??

Wenn Sie den Account mit einem bestehenden Enterprise-Account verbinden, beachten Sie bitte, dass die Benachrichtigungsdokumente kostenpflichtig sind!

## SAP Ariba Rechnungsbenachrichtigungen (Rechnungsfluss Carbon Copy)

### 

Eine Rechnung von IKEA wurde im SAP Business Network aktualisiert

Hallo Aryzta,

IKEA nutzt das SAP Business Network, um Dir den Status Deiner Rechnung transparent zu machen. Du kannst die Rechnung hier ansehen.

Klicke "Rechnung ansehen"

View invoice

Antworte auf diese Mail, um Deinem Kunden eine Nachricht zu senden. Falls Du diese Mail versehentlich erhalten hast, kannst diesen Service im SAP Business Network abbestellen.

Rechnungsdetails

Rechnungsnummer

Rechnungsdatum 11. März 2024

Rechnungssumme 400,00€ Während der Rechnungsstellung außerhalb des SAP Business Networks erhalten Sie möglicherweise diese E-Mail-Benachrichtigung, die Sie über Ihren Rechnungsstatus informiert.

# So verwalten Sie die Benachrichtigungseinstellungen für den Rechnungsstatus

 Klicken Sie rechts oben in der App auf [Benutzerinitialen] > Einstellungen und wählen Sie Weiterleitung elektronischer Rechnungen.

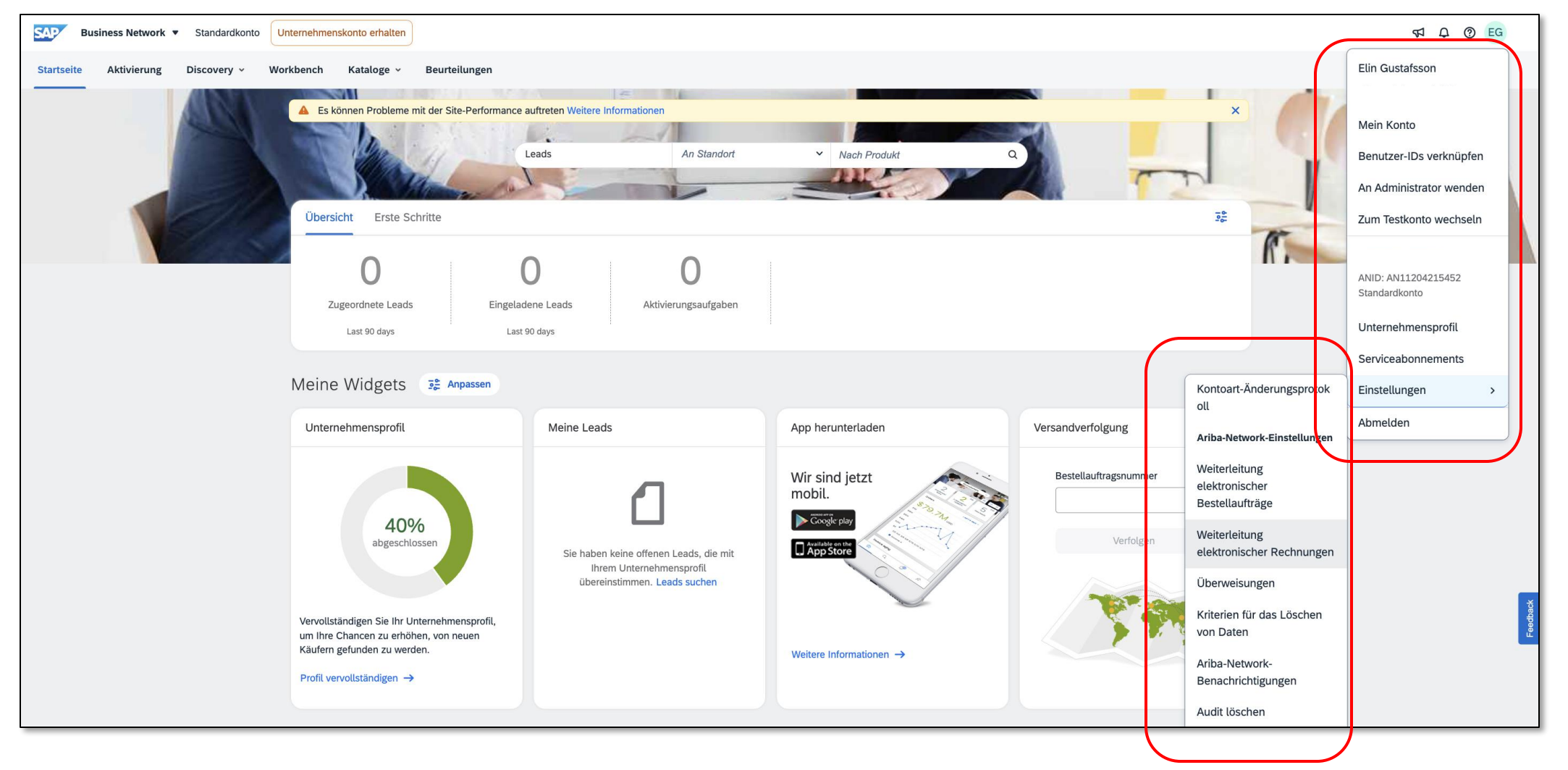

## So verwalten Sie die Einstellungen für Rechnungsbenachrichtigungen

• Aktivieren Sie unter **Benachrichtigungen** das Kontrollkästchen, um Benachrichtigungstypen basierend auf Ihren Einstellungen ein-/auszuschalten.

| Benachrichtigungen                                                |                                                                                                    |                                                                                    |  |  |
|-------------------------------------------------------------------|----------------------------------------------------------------------------------------------------|------------------------------------------------------------------------------------|--|--|
| Art                                                               | Benachichtigungen senden, wenn                                                                            | An fo <del>lgende E Mail Adressen (geben Sie m</del> indestens<br>eine Adresse an) |  |  |
| Rechnung                                                          | Behachrichtigung senden, wenn Rechnungen erhalten oder aktualisiert werden                                | * abc@example.com,123@example.cc                                                   |  |  |
| Rechnungsfehler                                                   | Behachrichtigung senden, wenn Rechnungen nicht zugestellt werden können oder zurückgewiesen werden        | * abc@example.com,123@example.cc                                                   |  |  |
| Änderung des Rechnungsstatus                                      | Behachrichtigung senden, wenn sich der Status von Rechnungen ändert                                       | * abc@example.com                                                                  |  |  |
| Automatisch aus Empfangsbelegen erstellte Rechnun                 | Benachrichtigung senden, wenn eine Rechnung automatisch aus einem Warenempfangsbeleg erstellt wird.       | * abc@example.com                                                                  |  |  |
| Automatisch aus Leistungserfassungsblättern erstellte<br>Rechnung | Benachrichtigung senden, wenn eine Rechnung automatisch aus einem Leistungserfassungsblatt erstellt wird. | * abc@example.com                                                                  |  |  |
| Rechnungsumwandlung (unterstützte Formate: .pdf,<br>.png, .jpg)   | Eine Benachrichtigung senden, wenn die Rechnungsumwandlung fehlschlägt.                                   | * abc@example.com                                                                  |  |  |
|                                                                   | Behachrichtigung senden, wenn eine Rechnung nach der Umwandlung als manuell einzureichen festgelegt wird. | * abc@example.com                                                                  |  |  |
|                                                                   |                                                                                                    |                                                                                    |  |  |

## So verwalten Sie die Einstellungen für Rechnungsbenachrichtigungen

• Klicken Sie unten auf der Seite auf **Speichern**.

| Geben S | Verbleibende Zeichen: 1300<br>Sie eine Standardanmerkung ein, die auf allen Rechnungen erscheint. |           |           |
|---------|---------------------------------------------------------------------------------------------------|-----------|-----------|
|         | //<br>Verbleibende Zeichen: 1300                                                                  |           |           |
|         |                                                                                                   | Speichern | Schließen |